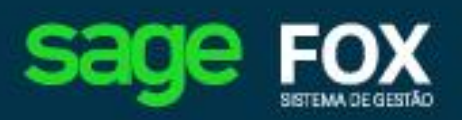

Integração Fiscal e Contábil: Cordilheira e SGC

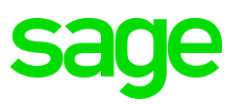

# Índice

| 1.  | INTRODUÇÃO                                             | 1  |
|-----|--------------------------------------------------------|----|
| 2.  | CADASTROS E CONFIGURAÇÕES PARA INTEGRAÇÃO              | 2  |
| 2.1 | Instalação Sage Start                                  | 2  |
| 2.2 | Cadastro de Contas Contábeis para Cliente / Fornecedor | 4  |
| 2.3 | Configuração de Produtos ou Grupos de Produtos         | 5  |
| 2.4 | Configuração de NCM                                    | 6  |
| 2.5 | Configuração do Centro de Custo                        | 8  |
| 2.6 | Configuração das Naturezas de Operação                 | 8  |
| Ab  | a Integração Cordilheira                               | 10 |
| 2.7 | Configuração Itens de Serviços                         | 11 |
| 2.8 | Configuração de Operações Contábeis                    |    |
| Ab  | a Lançamentos                                          | 13 |
| 2.9 | Matriz de Contabilização                               |    |
| Ab  | a Financeiro                                           |    |
| Ab  | a Baixas de Títulos                                    |    |
| Ab  | a Notas Fiscais / CTRC / Varejo                        |    |
| Ab  | a Estoque                                              | 18 |
| 3.  | REGRA DE INTEGRAÇÃO                                    |    |
| 4.  | CONFIGURAÇÕES DO MÓDULO FINANCEIRO                     | 20 |
| 5.  | GERAÇÃO DA INTEGRAÇÃO FISCAL                           | 22 |
| 6.  | GERAÇÃO DA INTEGRAÇÃO CONTÁBIL                         |    |
| 7.  | ALTERAÇÃO DE OPERAÇÕES CONTÁBEIS                       | 29 |

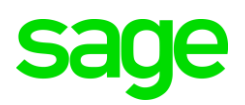

| 8. | INTEGRAÇÃO FISCAL   |
|----|---------------------|
| 9. | INTEGRAÇÃO CONTÁBIL |

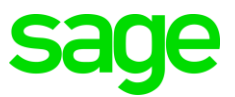

# 1. Introdução

A Integração é um procedimento que gera lançamentos automaticamente em um determinado sistema. Esse processo economiza o trabalho de redigitar as informações e torna a escrituração fiscal e contábil mais prática e confiável.

Para realizar a Integração será necessário efetuar a parametrização do sistema gerador dos lançamentos, ou seja, parametrizar os módulos do Fox Gestão Empresarial para que este possa integrar com os Sistemas Contábeis da Sage.

Importante: Antes de qualquer parametrização no Fox, deve-se cadastrar um plano de contas no Sistema Contábil, na rotina Cadastros / Plano de Contas.

No Fox serão informados os códigos reduzidos das contas contábeis, que é o código correspondente à conta analítica.

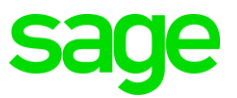

.....

# 2. Cadastros e Configurações para Integração

A maioria dos cadastros e parametrizações necessárias para a Integração podem ser realizadas nos módulos Compras ou Vendas/Faturamento, estes cadastros são genéricos, ou seja, compartilhados entre os módulos.

# 2.1 Instalação Sage Start

Em Cadastros/Configuração Geral, aba Integração.

| 🎉 Configuração: Geral                                                                                                    |                                           |                                        | <b>-</b> ×     |
|----------------------------------------------------------------------------------------------------|-------------------------------------------|----------------------------------------|----------------|
| Geral Geral - Itens Cálculos Comissões Produtos Entradas e Saídas<br>Duplicatas e Contas Ordens de Produção Empresas Aplicações Financeir<br><b>Integração</b>                                                                                                    | is Serviços)<br>iras Integraç             | Contas Fixas   B<br>ão   Matriz de Lan | ancos  <br>ç.  |
| Fiscal         ✓ Utiliza Integração Fiscal         Número Mapa ECF:         0         Regra Padrão para Cálculo de Impostos na Integração Fiscal         ○ NCM         • Nat.Operação         Compras         Data para Integração Fiscal:         Posição do Estoque |                                           |                                        |                |
| Casas decimais para o valor unitário: 2<br>Contábil<br>Utiliza Integração Contábil<br>Data para Integração T ítulos: Pagamento                                                                                                    | Integração Co                             | ntábil                                 |                |
| Data para integração das Notas Fiscais de Entrada: Entrada -                                                                                                    |                                           |                                        |                |
| Foi disponibilizada esta opção para que quando o cliente possuir Integra<br>ou não a conta Contábil na Integração Fiscal.                                                                                                    | <mark>ação Contábil,</mark><br><u>O</u> k | o mesmo poderá o                       | ptar por gerar |

Quadro Fiscal:

Utiliza Integração Fiscal: Marque se for efetuar a integração com o Cordilheira Escrita Fiscal.

Número Mapa ECF: Informe o último número de Mapa ECF utilizado.

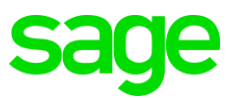

#### Quadro Regra Padrão para Cálculo de Impostos na Integração Fiscal:

| NCM           | Considera a opção preenchida nos campos Dif. Base ICMS/Valor<br>Contábil e Dif. Base IPI/Valor Mercadorias no cadastro de NCM, no<br>módulo Estoque. |
|---------------|----------------------------------------------------------------------------------------------------|
| Nat. Operação | Considera a opção preenchida nos campos Dif. Base ICMS/Valor<br>Contábil e Dif. Base IPI/Valor Mercadorias no cadastro de Naturezas de<br>Operação.  |

#### Quadro Compras:

Data para Integração Fiscal: Informe a data que o sistema deverá considerar para a integração: Entrada ou Emissão.

### Quadro Contábil:

Utiliza Integração contábil: Marque se for efetuar a integração com o Cordilheira Sistema Contábil ou Sage Gestão Contábil. O sistema habilitará o campo Operação Contábil nas telas de alguns cadastros e lançamentos.

**Exportar históricos em caixa alta na Integração Contábil:** Se marcada esta opção, automaticamente no momento da integração contábil todos os históricos serão gerados em caixa alta.

Data para Integração Títulos: Informe à data que o sistema deverá considerar para a integração: Pagamento ou Liberação.

**Obs:** Por parametrização do sistema a opção "Data para Integração Títulos", estará marcada como "Pagamento".

Data para Integração das Notas Fiscais de Entrada: Selecione Entrada ou Emissão para considerar a data para o processo de integração Contábil das notas de Entrada.

Gerar a Conta Contábil do Cliente/Fornecedor na Integração Fiscal: Ao marcar esta opção, o sistema irá gerar na integração fiscal as contas contábeis de Cliente/Fornecedor no registro 4 do arquivo, possibilitando o cadastro automático destas contas, de acordo com a parametrização da integração no Sistema Contábil.

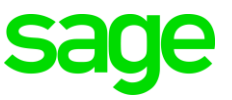

# 2.2 Cadastro de Contas Contábeis para Cliente / Fornecedor

| Empresas Ativas                                                                                                    |                                                                                                    |                                         |
|----------------------------------------------------------------------------------------------------|----------------------------------------------------------------------------------------------------|-----------------------------------------|
| Impostos<br>Observações<br>Principais                                                                                                    | Itens por Empresa         Determinação de CFOPs         Reajuste de Duplicatas           Duplicatas por Empresa         IE Subst. Trib. por Estado         Tabelas de Preços           Específicos         Endereços         Contatos                   | <u>Novo</u><br><u>G</u> ravar           |
| Informações de Venda<br>Vendedor: 0                                                                                                    |                                                                                                    | <u>Excluir</u><br>Cancelar<br>Pesquisar |
| Transportadora: 0<br>Cód. Suframa:                                                                                                    | Cond. Pagto.: 0<br>Crédito: 0 Compras no: Varejo 💌<br>Procedência: 0                                                                                                    | <u>Aj</u> uda<br><u>S</u> air           |
| Conceito: BUM<br>Cliente/Fornecedor Bloquead<br><b>Reajuste de Duplicatas</b><br>Data Base 1:                                                        | o 🔽                                                                                                    |                                         |
| Cobrança<br>Banco: 0<br>Conta Financ.: 0<br>Desc. Pontualidade: 0<br>Desc. por Cliente: 0<br>Perc. Embalagem: 0<br>Forma Pagamento: 0<br>NF-e / CT-e | Integração Contábil - Contas Contábeis         Cliente:         Fornecedor:         Fixo         Emitente/Destinatário - Integração Fisc al         Perc. Frete:         Cliente:         Fornecedor:         O         Fornecedor:         Fornecedor: |                                         |
| E-mail:                                                                                                    |                                                                                                    |                                         |

Cadastros/Geral/Empresas, aba Específicos.

**Quadro Integração Contábil - Contas Contábeis:** Estes campos serão habilitados de acordo com o Tipo da Empresa informado na guia Principal.

Cliente: Informe o código reduzido da conta contábil utilizada no plano de contas do Cordilheira Sistema Contábil, para posterior integração.

Fornecedor: Informe o código reduzido da conta contábil utilizada no plano de contas do Cordilheira Sistema Contábil, para posterior integração.

Quadro Emitente/Destinatário - Integração Fiscal: Estes campos serão habilitados somente se o Estado do cliente/fornecedor cadastrado no Fox estiver igual a EX (Exterior), e conforme o seu Tipo (Cliente, Fornecedor ou Ambos).

Cliente: Informe o código deste cliente conforme cadastro no Sistema Fiscal.

Fornecedor: Informe o código deste fornecedor conforme cadastro no Sistema Fiscal.

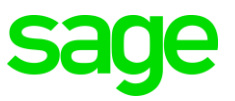

# 2.3 Configuração de Produtos ou Grupos de Produtos

Para os produtos, de acordo com a forma de contabilização adotada pelo escritório, devem ser informadas as contas contábeis no cadastro de grupo ou no cadastro do produto na guia detalhes.

Em Cadastros/Produtos/Cadastro de Produtos, na guia Detalhes no Campo Conta Contábil informe a conta reduzida do plano de contas do Cordilheira Sistema Contábil.

| 🧀 Cadastro de Produtos                                     |                          |                       |                       |                              |
|------------------------------------------------------------|--------------------------|-----------------------|-----------------------|------------------------------|
| Código: 00002 Últin                                        | o Prod.Cad.: 9999        |                       |                       | Novo                         |
| Tabela de Preços Imposto                                   | s FCI Produtos           | Determinação de CFOF  | Ps                    | Gravar                       |
| Desc. / Qtd. Vendida Un. compra / Pr                       | oduto Compl. por Empresa | Compl. por Produtos   | Descrição por Países  |                              |
| Últ. Compras/Ven <mark>das Melhores Cotacõ</mark>          | es Fornec. por Produto   | Produtos Equivalentes | Controle de Qualidade | <u>Excluir</u>               |
| Geral Detalhes                                             | Valores                  | Árvore/KIT            | Embalagens            | <u>C</u> ancelar             |
| Especificações<br>Peso Líquido(Kg): 0<br>Peso Embalagem: 0 | Compras: 0               | Vendas: 0             | Fabricação: 0         | Pesquisar<br><u>E</u> stoque |
| Marca: TREINAMENTO                                         | Especificações Técnicas  |                       |                       |                              |
| Dias para Reposição: 30<br>Meses de Garantia: 12           | Arq. Esp. Técnica:       |                       |                       |                              |
| Quant. por Volume: 100                                     |                          |                       | A                     |                              |
| Conv. Un. Produção: 1<br>U.M: PC PECA                      |                          |                       |                       |                              |
| Número do Desenho:                                         |                          |                       |                       |                              |
| Situação: Ativo                                            |                          |                       | _                     |                              |
|                                                            |                          |                       |                       |                              |
| Centro de Custo: 3                                         |                          |                       |                       |                              |
| Condição de Pagto.: 2 28 DIAS                              |                          |                       |                       |                              |
| Conta Contábil: 12                                         |                          |                       |                       |                              |
|                                                            |                          |                       |                       |                              |

E em Cadastros/Produtos/Grupos de Produtos, no campo Conta Contábil informe a conta reduzida do plano de contas do Sistema Contábil.

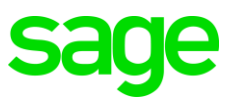

| s Grupos de Produtos      |                   |
|---------------------------|-------------------|
| Código: 1                 | Novo              |
| Geral Quarentena          | <u>G</u> ravar    |
| Deserie 5: MATERIA PRIMA  | <u> </u>          |
| Observação:               | <u>C</u> ancelar  |
|                           | <u>P</u> esquisar |
|                           | Ajuda             |
| Local Padrão:             | <u>S</u> air      |
| Controla Lote: N          |                   |
| Controla <u>S</u> érie: N |                   |
| Conta Contábil: 12        |                   |
| 🔲 Não Permitir Troca      |                   |
| Subgrupo Descrição        |                   |
|                           |                   |
|                           |                   |
|                           |                   |
|                           |                   |
|                           |                   |
|                           |                   |

# 2.4 Configuração de NCM

Em Cadastros/Produtos/Cadastro de NCM.

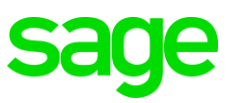

| NCM/SH:       0101.30.90       Novo         Descrição:       0utros       Gravar         Determinação de CFOPs       Impostos       Excluir         Geral       Observações       Impostos       Eaclar         Legenda:       NCM está impresso na Nota       Pesequisar         Diferença entre Base ICMS/Valor Contábil:       Isentas       Acréscimo de Base (%)       Sair         SC       12 12       0       Sair         Importação XML NF-e - Cadastro Produto       Grupo:       0       Subgrupo:                                                                                                    | 🐎 NCM - Nomenclatura Comum do Mercosul           |                                |                   |
|----------------------------------------------------------------------------------------------------|--------------------------------------------------|--------------------------------|-------------------|
| Descrição: Outros  Determinação de CFOPs  Geral  Determinação de CFOPs  Cancelar  Excluir  Gencelar  Diferença entre Base ICMS/Valor Contábit Isentas  Diferença entre Base ICMS/Valor Contábit Isentas  Regras por Estado  Regras por Estado  Regras por Estado  Integração XML NF-e - Cadastro Produto Grupo:  0  Subgrupo: 0                                                                                                    | NCM/SH: 0101.90.90                               |                                | Novo              |
| Determinação de CFOPs       Excluir         Geral       Observações       Impostos         Legenda: <ul> <li>NCM está impresso na Nota</li> <li>Diferença entre Base ICMS/Valor Contábil:</li> <li>Isentas</li> <li>Diferença entre Base IPI/Valor Mecadorias:</li> <li>Isentas</li> <li>Sc</li> <li>12</li> <li>Acréscimo de Base (%)</li> <li>SC</li> <li>12</li> <li>Acréscimo de Base (%)</li> <li>Sc</li> <li>12</li> <li>Importação XML NF-e - Cadastro Produto</li> <li>Grupo:</li> <li>O Subgrupo:</li> <li>O</li> <li>Subgrupo:</li> <li>Importação XML NF-e - Cadastro Produto</li> <li>Grupo:</li> <li>Subgrupo:</li> <li>O</li> <li>Subgrupo:</li> <li>O</li> <li>Subgrupo:</li> <li>O</li> <li>Subgrupo:</li> <li>O</li> <li>Subgrupo:</li> <li>O</li> <li>Subgrupo:</li> <li>O</li> <li>Subgrupo:</li> <li>O</li> <li>Subgrupo:</li> <li>O</li> <li>Subgrupo:</li> <li>Subgrupo:</li> <li>O</li> <li>Subgrupo:</li> <li>O</li> <li>Subgrupo:</li> <li>O</li> <li>Subgrupo:</li> <li>N</li> <li>Subgrupo:</li> <li>O</li> <li>Subgrupo:</li> <li>O</li> <li>Subgrupo:</li> <li>O</li> <li>Subgrupo:</li> <li>O</li> <li>Subgrupo:</li> <li>O</li> <li>Subgrupo:</li> <li>O</li> <li>Subgrupo:</li> <li>O</li> <li>Subgrupo:</li> <li>O</li> <li>Subgrupo:</li> <li>O</li> <li>Subgrupo:</li> <li>O</li> <li>Subgrupo:</li> <li>O</li> <li>Subgrupo:</li> <li>O</li> <li>Subgrupo:</li> <li>O</li> <li>O</li> <li>O</li> </ul> | Descrição: Outros                                |                                | <u>G</u> ravar    |
| Geral       Observações       Impostos       Cancelar         Legenda:       NCM está impresso na Nota       Pesquisar         Integração Fiscal       NCM está impresso na Nota       Ajuda         Diferença entre Base ICMS/Valor Contábil:       Isentas       Isentas       Ajuda         Diferença entre Base IPL/Valor Mecadorias:       Isentas       Isentas       Isentas       Isentas         Regras por Estado       SC       12       12       0       Isentas       Isentas                                                                                                    | Determinação de CFOPs                            |                                | <u>E</u> xcluir   |
| Legenda:       NCM está impresso na Nota         Integração Fiscal                                                                                                    | Geral Dbservaç                                   | ões Impostos                   | <u>C</u> ancelar  |
| Integração Fiscal         Diferença entre Base ICMS/Valor Contábit         Isentas         Diferença entre Base IPI/Valor Mecadorias:         Isentas         Regras por Estado         SC       12         SC       12         Diferenção XML NF-e - Cadastro Produto         Grupo:       0         Subgrupo:       0                                                                                                    | Legenda:                                         | 🔲 NCM está impresso na Nota    | <u>P</u> esquisar |
| Diferença entre Base IPI/Valor Mecadorias:       Isentas       Isentas       Sair         Regras por Estado       SC       12       0         SC       12       0       0         Importação XML NF-e - Cadastro Produto       0       0         Grupo:       0       Subgrupo:       0                                                                                                    | Integração Fiscal                                |                                | <u>Aj</u> uda     |
|                                                                                                    | Diferença entre Base ICMS/Valor Contabil: Isent  | as 🔽                           | <u>S</u> air      |
| Regras por Estado         Estado       Acréscimo (%)       Redução (%)       Acréscimo de Base (%)         SC       12       0       0         SC       12       12       0         Importação XML NF-e - Cadastro Produto       0       0         Grupo:       0       Subgrupo:       0                                                                                                    | Direrença entre Base IPI/Valor Mecadorias: Isent | as 🔽                           |                   |
| Acrescimo (*) Acrescimo de Base (*)     SC 12 12 0                                                                                                    | Regras por Estado                                | * (6) A ( ) I D (8)            |                   |
| Importação XML NF-e - Cadastro Produto<br>Grupo: 0 Subgrupo: 0                                                                                                    | SC 12 12                                         | ao (%) Acrescimo de Base (%) 0 |                   |
| Importação XML NF-e - Cadastro Produto<br>Grupo: 0 Subgrupo: 0                                                                                                    |                                                  |                                |                   |
| Importação XML NF-e - Cadastro Produto       Grupo:     0                                                                                                    |                                                  |                                |                   |
| Importação XML NF-e - Cadastro Produto<br>Grupo: 0 Subgrupo: 0                                                                                                    |                                                  |                                |                   |
| Importação XML NF-e - Cadastro Produto       Grupo:     0                                                                                                    |                                                  |                                |                   |
| Importação XML NF-e - Cadastro Produto<br>Grupo: 0 Subgrupo: 0                                                                                                    |                                                  |                                |                   |
| Importação XML NF-e - Cadastro Produto       Grupo:     0       Subgrupo:     0                                                                                                    |                                                  |                                |                   |
| Importação XML NF-e - Cadastro Produto<br>Grupo: 0 Subgrupo: 0                                                                                                    |                                                  |                                |                   |
| Importação XML NF-e - Cadastro Produto<br>Grupo: 0 Subgrupo: 0                                                                                                    |                                                  | •                              |                   |
| Grupo: 0 Subgrupo: 0                                                                                                    | Importação XML NF-e - Cadastro Produto           |                                |                   |
|                                                                                                    | Grupo: 0 Subgrupo: 0                             |                                |                   |

**Diferença entre Base ICMS/Valor Contábil**: Este parâmetro determina onde será lançada a diferença entre a base de ICMS e o valor contábil da nota fiscal (caso de base reduzida, por exemplo), para o processo de integração com o Cordilheira Escrita Fiscal. A diferença poderá ir para lsentas ou Outras.

**Diferença entre Base IPI/Valor das Mercadorias**: Este parâmetro determina onde será lançada a diferença entre a' base de IPI e o valor das mercadorias (caso onde alíquota de tributação seja 0%), para o processo de integração com o Cordilheira Escrita Fiscal. A diferença poderá ir para lsentas ou Outras.

ATENÇÃO: Caso estas informações tenham sido preenchidas também no cadastro de Naturezas de Operação, será considerada a configuração feita em Cadastros/Configuração Geral, no quadro Regra Padrão para Cálculo de Impostos na Integração Fiscal, para definir qual será utilizado.

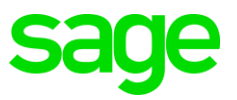

# 2.5 Configuração do Centro de Custo

Caso a empresa efetue a contabilização por centro de custo, cadastre – os no menu Cadastros/ Centros de Custo.

| 🧀 Centro de Custos    | s       | - • •             |
|-----------------------|---------|-------------------|
| – Centros             | Centros |                   |
| Código: 1             |         | <u>G</u> ravar    |
| Descrição: G          | ieral   | <u>E</u> xcluir   |
| Data Limite:          |         | <u>C</u> ancelar  |
| Código Cordilheira: 0 | I       | <u>P</u> esquisar |
| Conta Contábil: 🚺     |         | <u>Aj</u> uda     |
|                       |         | <u>S</u> air      |

Código: Código sequencial sugerido pelo sistema.

**Descrição:** Informe um nome para o Centro de Custo. Esta informação será requerida no cadastro de notas fiscais, pedidos, orçamentos, etc.

**Data limite:** Informe à data que determinará até quando este centro de custo poderá ser utilizado, assim o sistema não permitirá cadastrar produtos neste centro de custo com data posterior à data limite.

**Código Cordilheira**: Informe o código do centro de custo conforme cadastro realizado no Cordilheira Sistema Contábil.

**Conta Contábil:** Informe a conta contábil correspondente a este centro de custo, conforme cadastro do plano de contas no Cordilheira Sistema Contábil.

# 2.6 Configuração das Naturezas de Operação

Em Cadastros/Naturezas de Operação, aba Geral:

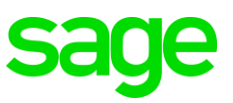

| Código:       1101       Image: State of the state of the s                                                  | > Naturezas de Operação                                                                    | - 8 🛃                          |
|----------------------------------------------------------------------------------------------------|--------------------------------------------------------------------------------------------|--------------------------------|
| Parâmetros       Lei da Transparência       Excluir         Geral       Observações       Integração Cordilheira         Custo/Venda:       Valor de Venda       Image: Construction of the construction of the construction of the                                                                                                    | Código:       1101         Descrição:       Compras para industrialização dentro do Estado | <u>N</u> ovo<br><u>G</u> ravar |
| Geral       Observações       Integração Cordilheira         Custo/Venda:       Valor de Venda       ▼         ICMS:       Isentas       ▼         IPI:       Isentas       ▼         IPI:       Isentas       ▼         IPI:       Isentas       ▼         IPI:       Isentas       ▼         IPI:       Isentas       ▼         Base de IPI pelo Valor:       Original       ▼         Tipo de Movimentação:       Entrada       ▼         Margem de Subst. Tributária       COFINS:       71         Percentual:       0       ■         Integração Fiscal       ▼       ■         Dif. Base ICMS/Valor Contábil:       Isentas       ▼         Dif. Base IPI/Valor Mercadorias:       Isentas       ▼         O       ■       Beneficiamento       ■                                                                                                    | Parâmetros Lei da Transparência                                                            | <u>E</u> xcluir                |
| Custo/Venda: Valor de Venda   ICMS: Isentas   ICMS: Isentas   IPI: Isentas   IPI: Isentas   IPI: Isentas   IPI: Isentas   IPI: Isentas   IPI: Isentas   IPI: Isentas   IPI: Isentas   IPI: Isentas   IPI: Isentas   IPI: Isentas   IPI: Isentas   Ipi: Isentas   Ipi: Isentas   Integração Fiscal   Dif. Base ICMS/Valor Contábil:   Isentas Isentas   If. Base IPI/Valor Mercadorias:   Isentas Isentas   If. Base IPI/Valor Mercadorias:   Isentas Isentas   If. Base IPI/Valor Mercadorias:   Isentas Isentas                                                                                                    | Geral Observações Integração Cordilheira                                                   | <u>C</u> ancelar               |
| ICMS: Isentas  IP: Isentas  IP: Isentas  IP: 02 PIS: 71 COFINS: 71 COFINS: 7 | Custo/Venda: Valor de Venda 🗨 Situações Tributárias                                        | <u>P</u> esquisar              |
| IPI: Isentas   Base de IPI pelo Valor: Original   Tipo de Movimentação: Entrada   PIS: 71   COFINS: 71     Margem de Subst. Tributária   Percentual: 0     Integração Fiscal   Dif. Base ICMS/Valor Contábil:   Isentas     Off. Base IPI/Valor Mercadorias:     Isentas     Classificação   Remessa/Retorno   Devolução   Beneficiamento                                                                                                    | ICMS: Isentas                                                                              | <u>Aj</u> uda                  |
| Tipo de Movimentação: Entrada COFINS: 71 Margem de Subst. Tributária Percentual: 0 Integração Fiscal Dif. Base ICMS/Valor Contábil: Isentas  Dif. Base IPI/Valor Mercadorias: Isentas  Classificação Remessa/Retorno Devolução Beneficiamento                                                                                                    | IPI: U2<br>Base de IPI pelo Valor: Original ▼ PIS: 71                                      | <u>S</u> air                   |
| Margem de Subst. Tributária   Percentual:   0   Integração Fiscal   Dif. Base ICMS/Valor Contábil:   Isentas   Dif. Base IPI/Valor Mercadorias:   Isentas     Classificação   Remessa/Retorno   Devolução   Beneficiamento                                                                                                    | Tipo de Movimentação: Entrada COFINS: 71                                                   |                                |
| Integração Fiscal Dif. Base ICMS/Valor Contábil: Isentas Dif. Base IPI/Valor Mercadorias: Isentas Classificação Remessa/Retorno Devolução Reneficiamento                                                                                                    | Margem de Subst. Tributária<br>Percentual: 0                                               |                                |
| Dif. Base ICMS/Valor Contábil: Isentas  Dif. Base IPI/Valor Mercadorias: Isentas Classificação Remessa/Retorno Devolução Beneficiamento                                                                                                    | Integração Fiscal                                                                          |                                |
| Dif. Base IPI/Valor Mercadorias: Isentas  Classificação Remessa/Retorno Devolução Reneficiamento                                                                                                    | Dif. Base ICMS/Valor Contábil: Isentas 💌                                                   |                                |
| Classificação                                                                                                    | Dif. Base IPI/Valor Mercadorias: Isentas 💌                                                 |                                |
| ☐ Remessa/Retorno<br>☐ Devolução<br>☐ Beneficiamento                                                                                                    | Classificação                                                                              |                                |
| Devolução     Beneficiamento                                                                                                    | Remessa/Retorno                                                                            |                                |
| Beneticiamento                                                                                                    |                                                                                            |                                |
|                                                                                                    | El Beneficiamento                                                                          |                                |

Dif. Base ICMS/Valor Contábil: Este parâmetro determina como será lançada a diferença entre a base de ICMS e o valor contábil da nota fiscal (caso de base reduzida, por exemplo), se será tratada como Isentas ou Outras. Esta informação será utilizada no processo de integração com o Sistema Fiscal.

**Dif. Base IPI/Valor Mercadorias**: Este parâmetro determina onde será lançada a diferença entre a base de IPI e o valor das mercadorias (caso onde alíquota de tributação seja 0%), se será tratada como Isentas ou Outras. Esta informação será utilizada no processo de Integração com o Sistema Fiscal.

ATENÇÃO: Os campos de Dif. Base, serão habilitados somente quando a opção *Considerar Redução/Acréscimo de Base ICMS* estiver marcada. Caso estas informações tenham sido preenchidas também no cadastro de NCM, será considerada a configuração feita em

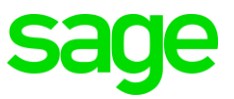

Cadastros/Configuração Geral, guia Integração, no quadro Regra Padrão para Cálculo de Impostos na Integração Fiscal, para definir qual será utilizado.

## Aba Integração Cordilheira

| 🧀 Naturezas de Operação    |                               |                        |                   |
|----------------------------|-------------------------------|------------------------|-------------------|
| Código: 1101               |                               |                        | Novo              |
| Descrição: Compras para in | ndustrialização dentro do Est | ado                    | <u>G</u> ravar    |
| Parâmetros                 | Lei da Transparência          | ]                      | <u>E</u> xcluir   |
| Geral                      | Observações                   | Integração Cordilheira | <u>C</u> ancelar  |
| Integração Fiscal          |                               |                        | <u>P</u> esquisar |
|                            |                               |                        | <u>Aj</u> uda     |
|                            |                               |                        | <u>S</u> air      |
| Nota Fiscal                |                               |                        |                   |
| Modelo: 55 - Nota Fiscal I | Eletrônica                    | <b></b>                |                   |
| Série:                     |                               | _                      |                   |
|                            |                               |                        |                   |
|                            |                               |                        |                   |
| Integração Contábil        |                               |                        |                   |
| Conta Contábil:            | lo                            |                        |                   |
| Movimentação Automática-   |                               |                        |                   |
| Custo:                     | 0                             |                        |                   |
|                            |                               |                        |                   |
|                            |                               | -                      |                   |
|                            |                               |                        |                   |

Quadro Integração Fiscal:

Campo Variação: Padrão a ser informado 01.

**Classificação 1**: Informar o código de classificação contábil conforme parametrizado no Cordilheira Escrita Fiscal, no menu Cadastros/Contabilização/Natureza\Classificação.

**Classificação 2**: Informar o código de classificação contábil conforme parametrizado no Cordilheira Escrita Fiscal, no menu Cadastro s/ Contabilização/ Natureza\Classificação.

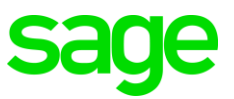

**Quadro Nota Fiscal:** Deve ser informado o modelo e a série da nota fiscal que utilizará esta natureza de operação.

### Quadro Integração Contábil:

**Conta Contábil:** Informe a conta contábil (código reduzido) correspondente à Natureza de Operação, conforme o Plano de Contas cadastrado no Cordilheira Sistema Contábil. Esta informação é importante quando utilizada a Integração Contábil por Natureza de Operação.

### Quadro Movimentação Automática:

Custo: Informe a operação contábil referente às movimentações de custo.

Importante: Estas parametrizações devem ser orientadas pelo Contador da empresa.

# 2.7 Configuração Itens de Serviços

Em Cadastros/Serviços/Itens de Serviços.

| 🦻 Itens de Serviços           |                                                   |   | <b>.</b>         |
|-------------------------------|---------------------------------------------------|---|------------------|
| Código                        | 1                                                 |   | <u>N</u> ovo     |
| Descrição                     | SERVIÇOS C/ RETENÇÃO IRRF                         |   | <u>G</u> ravar   |
| Valor                         | 0 Utiliza Material?                               | 1 | <u>E</u> xcluir  |
| Impostos sobre Serviços       | 1 SERVIÇOS - IRRF                                 |   | <u>C</u> ancelar |
| Classificação Serviço (LC116) | 101 Análise e desenvolvimento de sistemas.        | 1 | Pesquisar        |
| NBS                           |                                                   | - | Aiuda            |
| Código Municipal do Serviço   | 0                                                 | - | Sair             |
| Unidade                       | SV SERVIÇO                                        | - | <u></u> aii      |
| Código Cordilheira            | 0                                                 |   |                  |
| Conta Contábil                | 0                                                 |   |                  |
| Regra Integração de Serviços  | 1                                                 |   |                  |
|                               | 🗖 Serviço de Conhecimento de Fre <mark>t</mark> e | _ |                  |
| Observação                    |                                                   | ^ |                  |
|                               |                                                   |   |                  |
|                               | Lai da Transparância                              | Ŧ |                  |
|                               | Alíquota Nacional: 0.00 Alíquota Importado: 0.00  |   |                  |
|                               |                                                   |   |                  |
| Determinação de CFOPs         |                                                   |   |                  |
| CFOP:                         |                                                   |   |                  |
|                               | <u> </u>                                          |   |                  |
| Operação CFOP Tipo            |                                                   |   |                  |
|                               |                                                   |   |                  |
|                               |                                                   |   |                  |
|                               |                                                   |   |                  |
|                               |                                                   |   |                  |

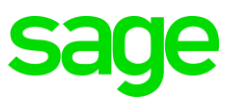

Código Cordilheira: Informe o código de serviço, cadastrado no Cordilheira Escrita Fiscal, correspondente a este serviço. Esta informação é importante para a integração fiscal das notas de serviço.

**Conta Contábil:** Informe a conta contábil (código reduzido) do serviço, conforme plano de contas cadastrado no Cordilheira Sistema Contábil. Esta informação é importante se for utilizar a integração contábil por tipo de serviço.

**Regra Integração de Serviços:** Selecione a regra a ser utilizada para as diferenças da base de ICMS e IPI com relação aos campos de Isentas ou Outras, nos lançamentos de Serviço. As regras devem ser previamente cadastradas em Módulos/Integração/Configuração/Regra de Integração de Serviço.

### Configuração de Apropriação de Impostos:

Em Módulos/Integração/Configuração/Apropriação de Impostos, cadastre as contas contábeis para a integração referente à apropriação de impostos e outros valores.

ICMS; IPI; PIS; COFINS; CSLL; OUTROS; ISS; Notas Fiscais; CTRC; Duplicatas e Lançamentos. Cadastre as contas contábeis (código reduzido), conforme plano de contas do Cordilheira Sistema Contábil, para a integração referente a apropriação de impostos e outros valores.

| 🤧 Apropriação de Impostos                                                                                                    |                                |
|----------------------------------------------------------------------------------------------------|--------------------------------|
| ICMS       IPI       PIS       COFINS       CSLL       OUTROS       ISS       Notas Fiscais       CTRC       Duplicatas       Lançamentos       INSS         ICMS das Entradas:       11       ICMS Sobre Vendas:       13       ICMS a Recolher:       12       ICMS a Recolher:       12         ICMS a Recolher:       15       ICMS Subs. Tributária:       22       ICMS Subs. Tributária a Recolher:       27 | <u>G</u> ravar<br><u>S</u> air |

# 2.8 Configuração de Operações Contábeis

Módulos / Integração / Configuração /Operações Contábeis. Esta rotina tem a finalidade de definir como serão efetuados os lançamentos contábeis.

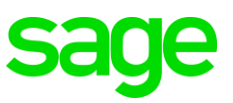

| 🤣 Operações Contábeis                                                                                                    |          |           | - • •           |
|----------------------------------------------------------------------------------------------------|----------|-----------|-----------------|
| Código: 1<br>Descrição: BAIXA DE CLIENTES                                                                                           |          | Situação  | <u>N</u> ovo    |
| Cadastro   Lançamentos  <br>Configuração                                                                                            |          | C Inativo |                 |
| 🔲 Contabilizar por Centro de Custo                                                                                                  |          |           | <u>E</u> xcluir |
| Parâmetros                                                                                                    |          |           | Sair            |
|                                                                                                    |          | ^         |                 |
|                                                                                                    |          | -         |                 |
| Contabilização                                                                                                    |          |           |                 |
| COD. 1 <> D - BANCO (VLR SOMA DOS VALORES)<br>COD. 2 <> C - CLIENTES (VLR ORIGINAL)<br>COD. 3 <> C- JUROS RECEBIDOS (VLR ACRESCIMO) |          | •         |                 |
| Código Descrição                                                                                                    | Situação | <u> </u>  |                 |
| 1 BAIXA DE CLIENTES                                                                                                    | A        |           |                 |
| 2 BAIXA DE FORNECEDORES                                                                                                    | A        |           |                 |
| 3 BAIXA DE DESPESAS                                                                                                    | A        |           |                 |
| 4 BAIXA SALARIOS                                                                                                    | A        |           |                 |
| 5 ADIANTAMENTO A FORNECEDORES                                                                                                    | A        |           |                 |
| 6 PROVISÃO SERVIÇO                                                                                                    | A        |           |                 |
| 7 TRANSFERENCIA ENTRE CONTAS                                                                                                    | A        |           |                 |
| 8 EMPRESTIMU RECEBIDU                                                                                                    | A        |           |                 |
|                                                                                                    | A        | •         |                 |

Código: Campo destinado ao cadastro do código de novas operações contábeis.

Descrição: Inclua uma descrição resumida para a operação, com até 50 caracteres.

**Exemplo:** Emissão de Títulos a Receber.

Parâmetros: Explique quais serão as regras deste lançamento.

Contabilização: Explique como será a contabilização deste lançamento.

**Exemplo:** Débito na conta informada em Empresas pelo valor do título; Crédito na conta financeira pelo valor do título.

Situação: Selecione uma das opções: Ativo ou Inativo.

**IMPORTANTE:** Uma Operação Contábil pode ser composta por vários lançamentos. Para visualizá-los clique na guia Lançamentos.

### Aba Lançamentos

Armazena os lançamentos contábeis que compõe cada operação contábil.

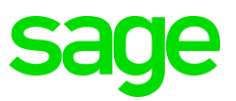

| 🧀 Operações Contábeis                                                                                                    |                                                              | - • •                                                     |
|----------------------------------------------------------------------------------------------------|--------------------------------------------------------------|-----------------------------------------------------------|
| Operações Contábeis   Código: 1   Descrição: BAIXA DE CLIENTES   Cadastro Lançamentos   Código: 5   Conta Débito: •   Conta Crédito: •   Código do Histórico: 0   Histórico Elemento Contábil: | Situação<br>Ativo<br>Inativo<br>Novo<br>Confirmar<br>Excluir | Novo       Gravar       Importar       Excluir       Sair |
| Valor<br>Elemento Contábil:<br>Operação:                                                                                                    | • ×                                                          |                                                           |

**IMPORTANTE:** Para copiar os lançamentos de outra operação utilize o botão Importar.

**Código:** Campo destinado ao cadastro do código de novos lançamentos dentro de uma operação contábil. Para consultar os lançamentos já cadastrados utilize a tecla <PageDown>.

Conta Débito: Selecione a conta contábil que será debitada. <F4>

Conta Crédito: Selecione a conta contábil que será creditada. <F4>

**Código do Histórico:** Informe o código do histórico para o lançamento, de acordo com o cadastro no Cordilheira Sistema Contábil.

#### Quadro Histórico:

**Elemento Contábil:** Clique sobre o campo e tecle <F4> para verificar as opções a inserir.

Inclua a formatação do histórico combinando descrições e campos variáveis. Estes campos aparecem entre os sinais < >.

Para cada campo inserido poderá ser incluída uma descrição para auxiliar na utilização do histórico nos lançamentos.

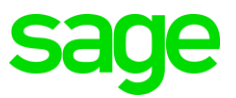

**Exemplo:** CAMPO é o que está entre o sinal de maior e de menor <>, por exemplo, <ler data>.

Você pode inserir uma descrição antes do campo. Neste exemplo foi inserida a descrição Data.

Data <ler data>

IMPORTANTE: Os campos automáticos do sistema estarão entre os caracteres <>. Outras informações podem ser digitadas pelo usuário.

Para excluir um campo, clique sobre o mesmo e em seguida no botão X.

Quadro Valor:

**Elemento Contábil:** Selecione o Elemento Contábil que fará parte da fórmula de cálculo do valor a ser contabilizado.

**Operação:** Escolha a Operação (soma ou subtração) e logo após o próximo Elemento Contábil que fará parte da fórmula.

Exemplo: <VLVALOR> + <VLACRESCIMO> - <VLABATIMENTO>

**Importante:** Caso o valor seja inteiro, sem aplicar fórmulas, selecione apenas o elemento contábil correspondente a ele.

# 2.9 Matriz de Contabilização

Nos quadros abaixo informe as Operações Contábeis conforme cadastro realizado em Módulos/ Integração/ Configuração / Operações Contábeis.

.....

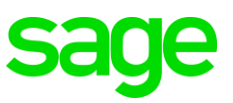

| 🧀 Matriz de Contabilização                                               | - • •          |
|--------------------------------------------------------------------------|----------------|
| Tipo de Registro: Fatura                                                 | <u>G</u> ravar |
| Financeiro   Baixas de Titulos   Notas Fiscais / CTRC / Varejo   Estoque | Sair           |
| Lançamentos e Duplicatas a Receber                                       |                |
| Lançamentos: 0                                                           |                |
| Duplicatas: 0                                                            |                |
| Lançamentos e Duplicatas a Pagar                                         |                |
| Lançamentos: 0                                                           |                |
| Duplicatas: 0                                                            |                |
| Transferências Bancárias                                                 |                |
| Operação Contabil: 7 TRANSFERENCIA ENTRE CONTAS                          |                |
| Previsões                                                                |                |
| Operação Contabil: 0                                                     |                |
| Movimentações Bancárias de Entrada                                       |                |
| Operação Contabil: 0                                                     |                |
| Movimentações Bancárias de Saída                                         |                |
| Operação Contabil: 3 BAIXA DE DESPESAS                                   |                |
| Aplicações Financeiras                                                   |                |
| Operação Contabil: 0                                                     |                |
|                                                                          |                |
|                                                                          |                |
|                                                                          |                |

As operações contábeis serão sugeridas nas telas de lançamentos conforme este cadastro, podendo ser alteradas, se necessário.

## Aba Financeiro

Lançamentos e Duplicatas a Receber: Forma de contabilização a ser utilizada para os lançamentos e duplicatas a receber.

Lançamentos e Duplicatas a Pagar: Forma de contabilização a ser utilizada para os lançamentos e duplicatas a pagar.

**Transferências Bancárias:** Forma de contabilização a ser utilizada para as transferências bancárias.

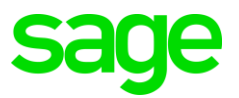

Previsões: Forma de contabilização a ser utilizada para os lançamentos de previsões.

**Movimentações Bancárias de Entrada:** Forma de contabilização a ser utilizada para as movimentações bancárias de entrada.

Movimentações Bancárias de Saída: Forma de contabilização a ser utilizada para as movimentações bancárias de saída.

Baixas de Lançamentos: Forma de contabilização a ser utilizada para as baixas de lançamentos.

Aplicações Financeiras: Forma de contabilização a ser utilizada para as aplicações financeiras.

## Aba Baixas de Títulos

**Baixas de Lançamentos a Receber e a Pagar:** Forma de contabilização a ser utilizada para as baixas de lançamentos a receber e a pagar.

**Baixas de Duplicatas a Receber e a Pagar:** Forma de contabilização a ser utilizada para as baixas de duplicatas a receber e a pagar.

## Aba Notas Fiscais / CTRC / Varejo

Opções de Contabilização da Empresa:

| Excluir ICMS Entrada | O valor do ICMS será subtraído do valor contábil da nota fiscal e<br>contabilizado em conta separada. |
|----------------------|----------------------------------------------------------------------------------------------------|
| Excluir IPI          | O valor do IPI será subtraído do valor contábil da nota fiscal e contabilizado em conta separada.     |

**Notas de Entrada e Notas de Saída:** Forma de contabilização a ser utilizada para as Notas Fiscais de Entrada e Notas Fiscais de Saída.

#### Quadro Conhecimento de Frete - Entrada:

**Operação Contábil - CIF e FOB:** Forma de contabilização a ser utilizada para os Conhecimentos de Frete do tipo CIF (pago), e Conhecimentos de Frete do tipo FOB (a pagar).

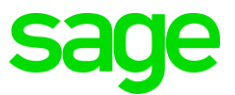

### Quadro Conhecimento de Frete - Saída:

**Operação Contábil - CIF e FOB:** Forma de contabilização a ser utilizada para os Conhecimentos de Frete do tipo CIF (pago), e Conhecimentos de Frete do tipo FOB (a pagar).

### Quadro Varejo:

**Operação Contábil NFS - ECF e Varejo:** Forma de contabilização a ser utilizada para as operações contábeis de NFS - ECF e Varejo.

## Aba Estoque

**Entradas e Saídas:** Informe a operação contábil referente as movimentações de entrada e saída no estoque.

Custo: Informe a operação contábil referente as movimentações de custo.

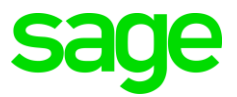

# 3. Regra de Integração

Define onde serão gravadas as diferenças entre o valor contábil e bases de ICMS e IPI, quando não informado um CFOP nos lançamentos de Serviço.

| 🧀 Regra de Integração de Serviços | <b>×</b>       |
|-----------------------------------|----------------|
| Código: 1                         | Novo           |
| Diferença ICMS: Isentas 🗨         | <u>G</u> ravar |
| Diferença IPI: Dutras             | <u>S</u> air   |
|                                   |                |
|                                   |                |
|                                   |                |

Para seu correto funcionamento, o registro prestado neste cadastro deve ser informado em Cadastros/Serviços, no campo Regra Integração de Serviços.

O sistema traz como padrão o código 1, definindo as diferenças de ICMS e IPI como ISENTAS, mas, permite a criação de um novo código para identificação da regra.

Diferença ICMS: Selecione a destinação da diferença de ICMS Isentas ou Outras.

Diferença IPI: Selecione a destinação da diferença de IPI Isentas ou Outras.

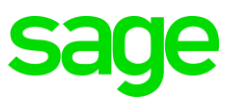

# 4. Configurações do Módulo Financeiro

Em Cadastros/Contas, deverá registrar as Contas do Plano de Contas Financeiro, e possui apenas um nível de contas. Este cadastro é responsável pela classificação da natureza das receitas e despesas.

| 🔱 Cadastro de  | Contas                           |       |            | ( |                   |
|----------------|----------------------------------|-------|------------|---|-------------------|
| Código         | 2009                             | ۲9    | Situação — |   | Novo              |
| Descrição      | FGTS ENCARGOS SOCIAIS            |       | Ativo      |   | <u>G</u> ravar    |
| Grupo          | 5 IMPOSTOS                       | ļ     | Lancelac   |   | <u>E</u> xcluir   |
| Conta Contábil | 0                                |       |            |   | <u>O</u> rçamento |
| Código Desc    | rição                            | Grupo | Situação   |   | Sair              |
| 2009 FGTS      | ENCARGOS SOCIAIS                 | 5     | Ativo      |   |                   |
| 2010 INSS      | ENCARGOS SOCIAIS                 | 5     | Ativo      |   |                   |
| 2011 MED       | ICINA OCUPACIONAL DO TRABALHO    | 2     | Ativo      |   |                   |
| 2012 AJUE      | )A DE CUSTOS A FUNCIONÁRIOS      | 2     | Ativo      |   |                   |
| 2030 UNIF      | ORMES E. E.P.I                   | 2     | Ativo      |   |                   |
| 2032 ASSI      | STÊNCIA MÉDICA E ODONTOLOÓGICA   | 2     | Ativo      |   |                   |
| 2033 CUR       | SOS E TREINAMENTOS               | 2     | Ativo      |   |                   |
| 2034 CON       | FRATERNIZAÇÕES                   | 2     | Ativo      |   |                   |
| 2035 SUB       | /ENÇÃO ALIMENTICIA/CESTA BÁSICA  | 2     | Ativo      |   |                   |
| 2037 DESI      | PESAS COM PESSOAL - MEDICAMENTOS | 2     | Ativo      |   |                   |
| 2050 IMPC      | ISTOS E TAXAS                    | 5     | Ativo      |   |                   |
| 2051 IPTU      |                                  | 5     | Ativo      |   |                   |
| 2052 SIND      | ICATO                            | 2     | Ativo      |   |                   |
| 2053 ENC/      | ARGOS FINAN DUPLI. DESCONT.      | 2     | Ativo      |   |                   |
| 2054 MUL       | TAS INDEDUTÍVEIS                 | 2     | Ativo      | Ŧ |                   |

**Conta Contábil:** Informe o código reduzido da conta contábil correspondente a esta conta financeira, conforme cadastro do plano de contas no Cordilheira Sistema Contábil.

**Importante:** A integração com o Cordilheira Sistema Contábil, será efetuada de acordo com este cadastro. Porém, este plano de contas financeiro não precisa ser necessariamente igual à estrutura do plano de contas contábil, pois a finalidade é apurar o resultado financeiro para empresa.

### Banco / Caixa

Em Cadastros/Banco\Caixa, guia Outras Informações, no quadro Integração Contábil, deverá informar a conta do plano de contas do Cordilheira Sistema Contábil (código reduzido), para posterior geração da integração.

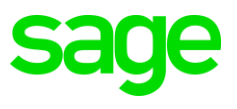

| 🍃 Cadastro d | de Bancos & Contas                                         |   | - • •             |
|--------------|------------------------------------------------------------|---|-------------------|
| Principais   | Outras Informações Comunicação/Impressão Remessa Carteiras |   | <u>N</u> ovo      |
| – Outras Inf | ormações                                                   | 1 | <u>G</u> ravar    |
| (            | Código Câmara 0                                            |   | Evoluir           |
| Participa do | Fluxo de Caixa 🦵                                           |   |                   |
| L            | imite de Crédito 0                                         |   | <u>P</u> esquisar |
| Log          | gotipo Empresa                                             |   | <u>Aj</u> uda     |
|              |                                                            |   | <u>S</u> air      |
| - Cobrança   | /Duplicata                                                 |   |                   |
| C            | )ias para Liberação 📃 0                                    |   |                   |
| Mínimo       | de Dias para Envio 📃 0                                     |   |                   |
| Valor M      | línimo de Cobrança 0                                       |   |                   |
| Valor M      | áximo de Cobrança 0                                        |   |                   |
| - Integraçã  | o Contábil                                                 |   |                   |
|              | Conta Contábil 0                                           |   |                   |
|              |                                                            |   |                   |
|              |                                                            |   |                   |

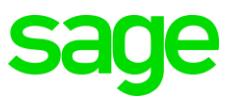

# 5. Geração da Integração Fiscal

Em Módulos / Integração / Geração / Integração Fiscal gere um arquivo em formato texto contendo as informações das Notas Fiscais de Vendas, Compras e Serviços, o que possibilita a importação para o Cordilheira Sistema Fiscal.

| 🧀 Geração de Arquivos para a Integração Fiscal                                                                                                    |                                                                                                    |           |
|----------------------------------------------------------------------------------------------------|----------------------------------------------------------------------------------------------------|-----------|
| Período de geração 🗾 🔊 👔                                                                                                    | 🍯 🥅 Gerar Registros já Integradas                                                                                                    | Gerar     |
| Diretório para Geração                                                                                                    | 2                                                                                                    | Relatório |
| Tipo de Registro Todos 💽                                                                                                    |                                                                                                    | Sair      |
| <ul> <li>✓ Notas Fiscais de Entrada</li> <li>✓ Produtos</li> <li>Gerar</li> <li>✓ Todos os Produtos</li> <li>△ Apenas Produtos com Movimento no Período</li> <li>Grupo</li> <li>Gub-Grupo</li> <li>Local</li> <li>✓ Posição do Estoque</li> <li>Data Base</li> </ul> | <ul> <li>✓ Mapa ECF</li> <li>Número Mapa ECF</li> <li>✓ Cupom Fiscal</li> <li>✓ Perfil A</li> <li>✓ Perfil A</li> <li>✓ Perfil B</li> <li>Classificação Padrão</li> <li>Variação</li> <li>Classificação 1</li> <li>Classificação 2</li> </ul> |           |
| Opções<br>✓ Exporta Serviços<br>C M<br>✓ Exportar Observações das Notas Fiscais<br>✓ Efetuar Validação de Erros                                                                                                    | alizar Relatório<br>ostrar Todos os Registros<br>ostrar Somente os Registros com Erros                                                                                                    |           |

Para que os dados para a integração sejam gerados corretamente devem estar informados corretamente os códigos reduzidos das contas contábeis.

O sistema verificará se a data informada no campo Período de Geração está em um período conferido, caso esteja o sistema não permitirá fazer a integração.

Outra verificação do sistema respeitará a configuração em Utilitários / Configurações / Sistema / Sistema se as opções de sábado, domingo e feriado estiverem marcadas como dia útil, caso não marcadas e a data informada não for dia útil o sistema apresentará uma mensagem de aviso, mas permitirá salvar.

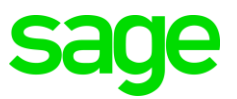

Importante: Antes de efetuar a geração do arquivo verifique se foi marcada a opção Utiliza Integração Contábil em Cadastros/Configuração Geral/Geral. Com isso, serão abertas duas novas guias (Fato Gerador e Fato Pagamento) no cadastro de contas financeiras, em Cadastros/Contas, para parametrização da integração.

Período de geração: Informe a data inicial e final para geração, no formato DD/MM/AAAA.

Gerar Notas Fiscais já Integradas: Ao selecionar esta opção será possível reintegrar os lançamentos anteriormente gerados; caso contrário, somente as notas que ainda não foram integradas serão geradas no arquivo.

Diretório para Geração: Informe o diretório onde será gravado o arquivo gerado pelo sistema.

**Tipo de Registro:** Selecione o tipo de registro para geração de acordo com o cadastro dos tipos globais em Cadastros/Genéricos/Tipos Globais.

#### Quadro Gerar:

Notas Fiscais de Entrada: Integra todas as notas fiscais de entrada lançadas no módulo Compras, em Módulos/Nota Fiscal de Entrada.

**Notas Fiscais de Saída:** Integra todas as notas fiscais de saída lançadas no módulo Vendas/Faturamento, em Módulos/Faturamento.

Produtos: Ao selecionar esta opção, selecione o que será gerado na integração:

Todos os Produtos: Exporta o cadastro completo dos produtos; ou

Apenas Produtos com Movimento no Período: Exporta apenas os produtos que tiveram movimento no período informado para geração.

Também serão habilitados os campos *Grupo*, *Subgrupo* e *Local*, que são filtros para a geração do arquivo.

**Quadro Posição de Estoque:** O sistema integrará as informações do estoque através da geração de arquivo que conterá a posição do estoque, ou seja, listará a quantidade do estoque e o seu respectivo valor na data informada.

**Data Base:** Campo de preenchimento obrigatório. Informe a data da qual o sistema deverá apresentar a posição do estoque na geração do arquivo para integração.

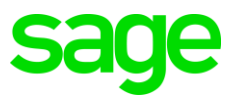

## Quadro Mapa ECF:

Número Mapa ECF (emissora de Cupom Fiscal): Informe um número sequencial para a identificação do mapa. Caso não seja informado um número, o Cordilheira assumirá o próximo número de mapa disponível.

Quadro Cupom Fiscal: Selecionar uma das opções, Perfil A e Perfil B, conforme o estado vigente da sua empresa.

**Quadro Classificação Padrão:** O sistema assumirá as informações desse quadro apenas se não encontrar tais informações no cadastro de Natureza de Operação.

Variação: Informe o código da variação fiscal de acordo com os cadastros efetuados no Cordilheira Escrita Fiscal.

**Classificação 1 e Classificação 2:** As informações constantes nestes campos serão utilizadas para a integração contábil. Apresenta uma estrutura bastante flexível, possibilitando o cadastro simplificado, baseado apenas na natureza de operação, ou mais detalhado, utilizando os dois subníveis (por isso classificação 1 e classificação 2) por natureza de operação.

ATENÇÃO: Esses dados deverão estar previamente cadastrados no Cordilheira Escrita Fiscal.

### Quadro Opções:

**Exporta Serviços:** Integra as Notas Fiscais somente de serviços lançadas nos módulos Compras ou Vendas, em Módulos/Serviços/Notas Fiscais.

**Exportar Observações das Notas Fiscais:** Se marcada, levará para o Cordilheira Escrita Fiscal as observações informadas na nota fiscal.

**Efetuar Validação de Erros:** Efetuará uma validação do arquivo, indicando os possíveis erros que devem ser corrigidos para uma integração correta.

### Quadro Visualizador Relatório:

**Mostrar Todos os Registros:** Mostrará todos os dados gerados, corretos ou com erros; ou Mostrar Somente os Registros com Erros: Mostrará somente os dados gerados com erro.

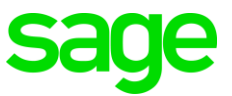

Clique em Gerar para criar o arquivo de integração. Para visualizar os registros gerados, clique em Relatório.

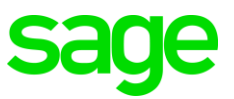

# 6. Geração da Integração Contábil

Em Módulos / Integração / Geração / Integração Contábil, gere um arquivo texto, contendo as informações contábeis, para ser importado no Cordilheira Sistema Contábil.

| 🧀 Geração de Arquivo para Integraç       | ão Contabil                       |               |
|------------------------------------------|-----------------------------------|---------------|
| Período de Geração                       | à                                 | <u>G</u> erar |
| Tipo de Registro                         | •                                 | <u>S</u> air  |
| Diretório                                |                                   | 1             |
| Opções                                   |                                   |               |
| Gerar Lançamentos Integrados             | Incluir Lançamento Previsão       |               |
| L Gerar Arquivo de Integração pe         | la Auditoria Financeira           |               |
| – Integração pela Auditoria Financeira—  | ancamentos                        |               |
| Ragas Recebidas                          |                                   |               |
|                                          |                                   |               |
| - Parâmetros Relacionados ao Cordilheira | 3                                 |               |
| Código da empresa no Cordilheira         | 0                                 |               |
| Número do Lote Contábil                  | 0 Data Lote Contábil              |               |
| Gerar                                    |                                   |               |
| 🔽 N.F. Entrada/Produção                  | 🔽 Financeiro 🔽 Varejo             |               |
| 🔽 Notas Fiscais de Saída                 | 🔽 Estoque                         |               |
| – Status Geração                         |                                   | ]             |
| Aplicações Financeiras                   | Conhecimento de Saída Mov Manual  |               |
| Transferência Bancária                   | Nota Fiscal de Saída Val. Estoque |               |
| Lançamentos                              | Conhecimento de Entrada Varejo    | Legenda       |
| Duplicatas                               | Nota Fiscal de Entrada            | Gerado        |
|                                          |                                   | Gerando       |
|                                          |                                   | Não Gierado   |

Gera um arquivo texto, contendo as informações financeiras, para ser importado no Sistema Contábil.

Para que os dados para a integração sejam gerados corretamente devem estar informados corretamente os códigos reduzidos das contas contábeis.

O sistema verificará se a data informada no campo Período de Geração está em um período conferido, caso esteja o sistema não permitirá fazer a integração.

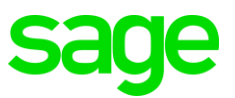

Outra verificação do sistema respeitará a configuração em Utilitários / Configurações / Sistema se as opções de sábado, domingo e feriado estiverem marcadas como dia útil, caso não marcadas e a data informada não for dia útil o sistema apresentará uma mensagem de aviso, mas permitirá salvar.

Importante: Antes de efetuar a geração do arquivo verifique se foi marcada a opção Utiliza Integração Contábil em Cadastros/Configuração Geral/Geral. Com isso, serão abertas duas novas guias (Fato Gerador e Fato Pagamento) no cadastro de contas financeiras, em Cadastros/Contas, para parametrização da integração.

Foi criada na aba Estoque no cadastro da Matriz de Contabilização o Quadro Movimentação de Ordem de Produção que contém o campo Custo onde deve ser informada a Operação Contábil referente ao custo dos componentes e do produto acabado. Desta forma ao ser gerado o arquivo de integração Contábil do Estoque o sistema deve levar esta informação.

Para Configurar a Matriz de Contabilização acesse Módulos > Integração > Configuração > Matriz de Contabilização

Período de Geração: Informe a data inicial e final para geração, no formato DD/MM/AAAA.

**Tipo de Registro**: Selecione o tipo de registro desejado clicando no botão da seta e faça sua escolha entre os cadastrados.

**Diretório:** Informe o diretório onde o arquivo deverá ser gerado ou selecione o mesmo clicando no botão a direita deste campo. O diretório informado ficará gravado para as próximas gerações.

Gerar Lançamentos Integrados: Marcar se desejar efetuar a integração dos lançamentos que já foram contabilizados. Esta opção possibilita a você eliminar um lote gerado anteriormente pela contabilidade e refazer a integração considerando todos os lançamentos. Ou pode-se também gerar um lote somente com lançamentos realizados após a geração do lote anterior.

Incluir Lançamento Previsão: Selecione esta opção caso deseje contabilizar também as previsões.

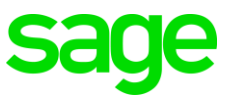

**Gerar Arquivo de Integração pela Auditoria Financeira:** Marcando esta opção o arquivo seja gerado com as duplicatas e lançamentos pagos e recebidos.

Quadro Integração pela Auditoria Financeira: Duplicatas: Integra todas as Duplicatas pagas e recebidas Lançamentos: Integra todos os Lançamentos pagos e recebidos

### Quadro Parâmetros Relacionados ao Cordilheira:

**Código da Empresa no Cordilheira:** Informe o código da empresa onde será gravado o lote no Cordilheira Sistema Contábil.

**Número do Lote Contábil:** Informe o número do lote a ser gerado. Importante: Este lote não deve existir no Cordilheira Sistema Contábil.

Data Lote Contábil: Informe a data do lote de lançamentos no formato DD/MM/AAAA.

### Quadro Gerar:

Notas Fiscais

**Entrada / Produção:** Integra todas as Notas Fiscais de Entrada lançadas no módulo Compras, em Módulos/Compras/Notas Fiscais.

Notas Fiscais Saída: Integra todas as Notas Fiscais de Saída lançadas no módulo Vendas, em Módulos/Vendas/Notas Fiscais.

Financeiro: Integra todos os lançamentos do módulo Financeiro.

**Estoque:** Integra os lançamentos de Entradas e Saídas de estoque do módulo Estoque, em Módulos/Cadastro de Entradas e Saídas.

**Varejo:** Integra as informações do mapa da ECF (Emissora de Cupom Fiscal) do módulo Varejo.

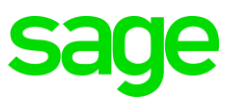

# 7. Alteração de Operações Contábeis

Em Módulos / Integração / Alteração de Operações Contábeis altere ou informe os códigos de operação contábil nos lançamentos financeiros, baixas de títulos, notas fiscais, conhecimento de frete e movimentações de estoque, tanto nos lançamentos importados sem operação informada, quanto nos lançamentos que tenham sido efetuados com operação contábil errada.

| Alteração de Operações Contábeis                                                                                                    |                                |
|----------------------------------------------------------------------------------------------------|--------------------------------|
| Lançamentos Deração Contábil                                                                                                    | <u>C</u> onsultar              |
| Tipo de Registro       Todos       Image: Contraction of the second second seco | <u>G</u> ravar<br><u>S</u> air |
| Marcar todos Desmarcar todos                                                                                                    |                                |
| Origem Pag/Rec Número Empresa Tipo Data Op. Contábil Va                                                                                                    |                                |
|                                                                                                    |                                |
|                                                                                                    |                                |

Tipo de Registro: Selecione o tipo global referente aos lançamentos a serem alterados.

**Data de Lançamento:** Informe o período inicial e final para a localização dos lançamentos, no formato DD/MM/AAAA (dia, mês e ano).

Os campos Nº Documento e Valor Contábil são filtros para a busca de lançamentos.

Somente documentos não contabilizados: Marcando essa opção serão retornados somente os lançamentos ainda não integrados com o Cordilheira Sistema Contábil.

No quadro selecionar documentos defina se a pesquisa deve retornar Todos os lançamentos ou somente os Sem Operação Contábil informada.

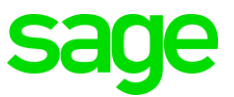

No quadro Tipo dos Lançamentos selecione uma das opções, sendo: Entrada (Notas de Entradas, Recebimentos, Entradas de estoque) ou Saída (Notas de Saída, Pagamentos, Saídas de estoque).

No quadro Origem dos Lançamentos selecione uma das opções:

| Financeiro         | Mostra todos os lançamentos efetuados no módulo Financeiro, exceto<br>as baixas de títulos.                                 |
|--------------------|----------------------------------------------------------------------------------------------------|
| Baixas de Títulos  | Mostra somente as baixas de títulos efetuadas no módulo Financeiro.                                                         |
| Notas Fiscais/CTRC | Mostra todos os lançamentos de notas fiscais e conhecimento de frete<br>efetuados nos módulos Compras e Vendas/Faturamento. |
| Estoque            | Mostra todos os lançamentos efetuados no módulo Estoque.                                                                    |

Clique no botão Consultar e serão mostrados os lançamentos, de acordo com os filtros informados.

É necessário marcar os lançamentos cuja operação contábil será alterada. Poderá marcar os lançamentos desejados na coluna Op. Contábil, ou utilizar os botões Marcar Todos e Desmarcar todos.

Clique na aba Operação Contábil, selecione a operação contábil correta. Clique no botão Gravar para confirmar a alteração.

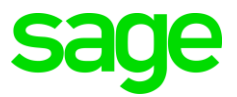

# 8. Integração Fiscal

O arquivo de Integração Fiscal gerado no Fox será importado no Sistema Fiscal, Importação / Layout EBS, em uma das seguintes opções:

- Emitentes / Destinatários;
- Produtos;
- Lançamentos;
- Inventário;
- Cupom Fiscal; e
- Itens para Notas já Lançadas.

Após selecionar a opção de importação, preencha os dados solicitados de cada rotina como:

Mês/Ano: Informe o mês e ano dos registros.

Diretório: Informe a localização do arquivo de importação.

Preencha os outros campos específicos de cada importação. Clique no botão Validar. Será

exibido um relatório com as possíveis mensagens de erros e advertências.

ATENÇÃO: Os erros na validação impedem a importação dos arquivos.

Caso não ocorram erros de validação, clique no botão Importar para finalizar o processo.

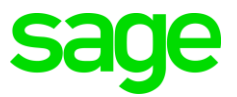

# 9. Integração Contábil

O arquivo de Integração Contábil gerado no Fox será importado no Cordilheira Sistema Contábil, em Utilitários / Importação / Lote Normal.

| 🥘 Importação de L                  | .ote Normal                                                                                                    | - • •                                                               |
|------------------------------------|----------------------------------------------------------------------------------------------------|---------------------------------------------------------------------|
| Arquivo<br>Lote<br>Estabelecimento | 1       EMPRESA DEMONSTRAÇÃO LTDA         Image: Considerar estrutura dos históricos padrão         Image: Considerar campo "Descrição para Importação" | <u>I</u> mportar<br><u>V</u> alidar<br><u>Ajuda</u><br><u>S</u> air |
|                                    |                                                                                                    |                                                                     |

O arquivo de Integração Contábil gerado no Fox será importado também no Sistema Sage Gestão Contábil, em Utilitários / Importação / Lote Normal.

| 🥝 Importação de L                  | ote Normal                                                                                                    | - • ×                                                               |
|------------------------------------|----------------------------------------------------------------------------------------------------|---------------------------------------------------------------------|
| Arquivo<br>Lote<br>Estabelecimento | 1       EMPRESA DEMONSTRAÇÃO LTDA.         Image: Considerar estrutura dos históricos padrão         Image: Considerar campo "Descrição para Importação" | <u>I</u> mportar<br><u>V</u> alidar<br><u>Ajuda</u><br><u>S</u> air |
|                                    |                                                                                                    |                                                                     |

Arquivo: Selecione o diretório onde o arquivo está localizado.

Lote: O sistema trará como padrão o número do lote informado dentro do arquivo de importação, podendo ser alterado. Caso o lote já exista não será possível regravá-lo, devendo ser alterado.

Estabelecimento: Selecione o estabelecimento <F4>.

**Considerar estrutura dos históricos padrões:** ao selecionar esta opção, o sistema validará os códigos dos históricos padrões informados no arquivo, apresentando erro caso estejam incorretos. Se não marcada, importará apenas o complemento e o histórico especial.

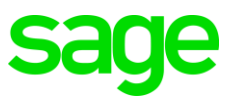

**Considerar campo "Descrição para Importação":** Este campo será habilitado somente quando marcada a opção anterior, considerar estrutura dos históricos padrões.

Quando marcada irá acrescentar ao histórico o texto que estiver informado no campo 'Descrição para Importação' em Cadastros / Histórico / Estrutura dos Históricos Padrão. Dessa forma, a composição final do histórico passará a ser: DESCRIÇÃO PARA IMPORTAÇÃO + ESTRUTURA DO HISTÓRICO + COMPLEMENTO + HISTÓRICO ESPECIAL.

**Botão Validar:** Verifica se os dados de contas, históricos, do arquivo existem, e gera um relatório em tela com as inconsistências. Deve-se obrigatoriamente executar a Validação antes de Importar o arquivo.

**Botão Importar:** Lê os dados do arquivo e gera o lote com os lançamentos. O lote deverá ser liberado após a importação, através da rotina de Lançamentos Normal.

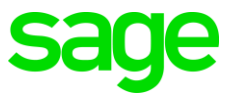

Agradecemos sua participação!

Dúvidas sobre treinamentos:

treinamentosage@sage.com